附件:

# 在线打印成绩单及学籍证明等材料操作说明

一、使用对象和使用时间

使用对象为全体在校生;2月下旬至4月底之前免费使用。

二、进入方式

方法 1: 微信搜索进入小程序"校务行" 方法 2: 扫描下方二维码进入小程序"校务行"

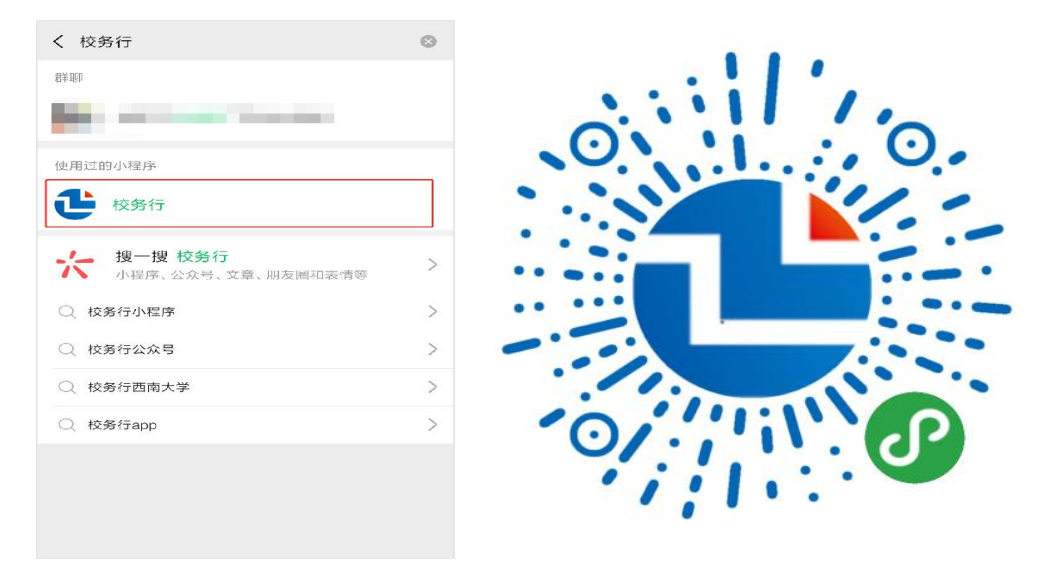

打开"校务行"小程序,选择"滨州医学院",账号为学号, 密码是身份证后六位,如遇到登陆问题点击"联系客服",留下 你的"姓名+学号+学校+遇到的问题",稍后会有客服人员与你取得 联系。

#### 三、电子成绩单和证明

登录后点击电子成绩单或电子证明,选择所需要的文件类型,生成预览图。

电子成绩单有:中文成绩单、中英文成绩单。

电子证明文件有:学籍证明、英文在读证明、应届生毕业证

#### 明、课程重修证。

| 내 中国移动 穼          | 10:08            | @ 🕈 🖉 85% 🔲 | 레 中国移动 🗢 | 10:09  | @ 🕈 🗹 85% 🔲 | 내 中国移动 🗢 | 10:09          |       |  |  |  |
|-------------------|------------------|-------------|----------|--------|-------------|----------|----------------|-------|--|--|--|
|                   | 校务行              | ••• •       | <        | 电子成绩单  | ••• •       | <        | 电子证明文件         | ••• 0 |  |  |  |
| かわか事              |                  |             |          | 选择文件类型 |             |          | 选择类型           |       |  |  |  |
| <b>主</b><br>电子成绩单 | <b>全</b><br>电子证明 | 真伪验证        | 取消       |        | 确定          | 取消       |                | 确定    |  |  |  |
| 查成绩               |                  |             |          |        |             |          | 学籍证明<br>英文在读证明 |       |  |  |  |
|                   |                  |             |          | 中文成绩单  |             | J.       | 应届生毕业证         | 明     |  |  |  |
|                   |                  | 0           |          | 中英文成绩单 |             |          | 课程重修证          |       |  |  |  |
| 首页                |                  | Ŭ<br>我的     |          |        |             |          |                |       |  |  |  |
| -Ξ                | È界面-             |             | -电       | 3子成绩单  | <u>1</u> -  | -电子证明文件- |                |       |  |  |  |

生成预览图,注意检查有无错误后,填写个人邮箱(建议填写非QQ邮箱),疫情防控期间可免费下载电子成绩单和证明文件,如未到邮箱可以在申请记录中重新发送,遇到问题可以通过下方第六点问题反馈的方式联系客服。

英文在读证明如未显示名字,个人可登陆教务管理系统,进入"信息维护">"学生个人信息维护",点击"申请",进入修改页面,完善"姓名拼音"。

课程重修证预计3月中旬可查询下载。

| 내 中国移动 🗢                                | 10:09                                                                                                    | @ 🕈 Й 8 | 35% 🗖 | ull 中国移动 🗢 | 10:10                                          |                                         |   | <                 | 发送到邮箱      |       | $\odot$ |
|-----------------------------------------|----------------------------------------------------------------------------------------------------|---------|-------|------------|------------------------------------------------|-----------------------------------------|---|-------------------|------------|-------|---------|
| <                                       | 生成预览图                                                                                                    |         | 0     | <          | 生成预览图                                          | (                                       | 0 | 第二步: 邮箱植写 (3      | ま沙信を非00畝谷) |       |         |
|                                         |                                                                                                    |         |       |            |                                                |                                         |   | 另 少・叫相残司 (x       | 主以供う中央な岬相) |       |         |
|                                         | 成州医学院学生成绩单                                                                                                    |         |       |            | 学籍证明                                           |                                         |   | 收件人 请填写           |            |       |         |
| 10.000 00000000000000000000000000000000 |                                                                                                    |         |       |            | 2017年8月4                                       | 专入农校特                                   |   | 第二步:费用扣除          |            |       |         |
|                                         | Image: Second and the second and the second |         |       | 4.99       | ※本科, 集空目前背景本科研究2013<br>学制因年。                   |                                         |   | 网络资源服务费           | 1份         | .00元/ | /份      |
| 10000000000000000000000000000000000000  | 1         10         44.4         10.4         10.4         10.4         10.4         10.4         10.4         10.4         10.4         10.4         10.4         10.4         10.4         10.4         10.4         10.4         10.4         10.4         10.4         10.4         10.4         10.4         10.4         10.4         10.4         10.4         10.4         10.4         10.4         10.4         10.4         10.4         10.4         10.4         10.4         10.4         10.4         10.4         10.4         10.4         10.4         10.4         10.4         10.4         10.4         10.4         10.4         10.4         10.4         10.4         10.4         10.4         10.4         10.4         10.4         10.4         10.4         10.4         10.4         10.4         10.4         10.4         10.4         10.4         10.4         10.4         10.4         10.4         10.4         10.4         10.4         10.4         10.4         10.4         10.4         10.4         10.4         10.4         10.4         10.4         10.4         10.4         10.4         10.4         10.4         10.4         10.4         10.4         10.4         10.4         10.4                                                                                                    |         |       | the.       | 4 J. J. J. J. J. J. J. J. J. J. J. J. J.       | 333                                     |   |                   | 00 😋       |       |         |
|                                         |                                                                                                    |         |       |            | n shift                                        | Win Win Win Win Win Win Win Win Win Win |   |                   | .00        |       |         |
| R + X                                   |                                                                                                    |         |       |            | v<br>Via Juge (see provide our Off Reidy class |                                         |   | 🗳 微信              |            | ~     | /       |
|                                         |                                                                                                    |         |       |            |                                                |                                         |   | <mark>0</mark> U米 |            |       |         |
|                                         |                                                                                                    |         |       |            |                                                |                                         |   |                   |            |       |         |
|                                         |                                                                                                    |         |       |            |                                                |                                         |   |                   | 确认扣除       |       |         |
|                                         | 发送邮箱                                                                                                    |         |       |            | 发送邮箱                                           |                                         |   |                   | 取 消        |       |         |
|                                         |                                                                                                    |         |       |            |                                                |                                         |   |                   |            |       |         |
| -电子                                     | Z成绩单预                                                                                                    | 瓍-      |       | -电子词       | 正明文件                                           | 预览-                                     |   | -由区               | 箱填写-       |       |         |

电子成绩单、证明文件可随时随地在线预览、自定义选择想 要打印的类型,以邮件的形式发送到学生个人或第三方机构邮 箱,需要纸质版文件可在学生自助打印终端上打印纸质版或者携 带电子版文件前往文印店打印。

#### 四、邮箱查看

发送到邮箱中后,会呈现下面这些信息,点击附件进行下载, 文件上还有专属的学校电子印章签名和真伪认证,保证真实有效 性。在手机上预览可能出现格式不兼容等问题,一切以电脑预览 为准,如遇到问题,请提交问题反馈。

| [4                   | 如此为系统自动发送,请勿直接回复]                                                    |
|----------------------|----------------------------------------------------------------------|
| 尊                    | 敬的 <b>小红</b> ,您好!                                                    |
| 容                    | 您申请的最好成绩中文成绩单已发送至附件给您,请及时下载,请你下载该邮件附件查看详细内<br>,敬请妥善保存,祝您生活愉快!        |
|                      | 文件名称: 最好成绩中文成绩单<br>创建时间: 2019-11-22 16:31:58                         |
|                      | 产生次序: 0<br>产生哈希码: 0xa305ba83eb74ddfdbe<br>健存区块号: 646141              |
|                      | 储存哈希码: 0xb18022bdb9034463f2                                          |
| 性                    | 最好成绩中文成绩单已经通过区块链技术进行创建,已经过学校确权认证,内容具有不可篡改<br>,扫描文件左下方二维码可验证文件内容信息真伪。 |
|                      |                                                                      |
|                      | 校园掌上办事,请扫码关注"校务行"                                                    |
|                      | 点击附件下载预览                                                             |
| 附件(1                 | <b>∠</b><br>↑)                                                       |
| 普通附件(《<br>一)最好<br>预赏 | 9 已通过电脑管家云查杀引擎扫描)<br>R成绩中文成绩单.pdf (84.98K)<br>图 下载 收藏 转存 ▼           |

邮箱详情

滨州医学院学生成绩单

| 学院: 特殊教育学院<br>学号: |                       | 专业<br>姓名 | · 特· | 朱教育                                      | 班级:                   | 1    |    |    |                |    |                  |       | Same S |    |
|-------------------|-----------------------|----------|------|------------------------------------------|-----------------------|------|----|----|----------------|----|------------------|-------|--------|----|
| 课 程<br>名 称        | 性<br>学<br>绩<br>分<br>点 | 成绩       | 补考   | <ul> <li>単 課 程</li> <li>多 名 称</li> </ul> | 性<br>学<br>绩<br>分<br>点 | 成绩   | 补考 | 重修 | 课 程<br>名 称     | 性质 | 学分               | 绩点    | 成绩     | 补考 |
| 2017-2011         | 学年 第1学期               |          |      | 特殊儿童诊断与评估                                | 必修 2.5 2.4            | 74   |    |    | 计算机文化基础考试      |    |                  |       | 78     |    |
| 思想道德修养与法律基础       | 必修 1.5 3.1            | 81       |      | 特殊儿童早期干预A                                | 必修 2.5 1.8            | 68   |    |    | 以下:            | と白 |                  |       |        |    |
| 大学英语I             | 必修 3.0 2.4            | 74       |      | 行为矫正技术                                   | 必修 2.5 3.3            | 83   |    |    |                |    |                  |       |        |    |
| 常见疾病合理用药及药物滥用     | 1.0 4.0               | 90       |      | 穿T恤听古典音乐(尔雅)                             | 选修 1.0 3.4            | 84   |    |    |                |    |                  |       |        |    |
| 大学生心理健康           | 必修 1.0 3.0            | 80       |      | 大学英语Ⅲ                                    | 必修 3.0 1.9            | 69   |    |    |                |    |                  |       |        |    |
| 普通心理学B            | 必修 4.0 1.0            | 50       | 60   | 守护折翼天使                                   | 送修 1.5 3.4            | 84   |    |    |                |    |                  |       |        |    |
| 人体解剖生理学           | 必修 3.0 3.1            | 81       |      | 2018-2019                                | 学年 第2学期               |      |    |    |                |    |                  |       |        |    |
| 持殊教育械论            | 必修 2.5 3.0            | 80       |      | 毛泽东思想和中国特色社会主义理论体系概论                     | A 必修 4.5 2.7          | 77   |    |    |                |    |                  |       |        |    |
| 教育学原理             | 必修 3.0 2.5            | 75       |      | 心理统计学实验与SPSS应用                           | 必修 1.0 3.7            | 87   |    |    |                |    |                  |       |        | _  |
| 盲文                | 限选 1.0 1.9            | 69       |      | 心理统计学                                    | 必修 2.0 3.1            | 81   | 1  |    |                |    |                  |       |        |    |
| 手语                | 选修 2.0 2.2            | 72       |      | 心理测量学A                                   | 必修 3.0 3.5            | 85   |    |    |                | -  | 1                |       |        | -  |
| 军事理论              | 必修 1.0 4.3            | 93       |      | 自闭症研究新进展                                 | 送修 1.0 3.6            | 86   | -  |    |                | -  | -                |       | -      | +  |
| 大学生职业规划           | 选修1.0 4.0             | 90       |      | 自闭症儿童的发展与教育                              | 必修 2.0 3.4            | 84   |    |    |                |    |                  |       |        | -  |
| 2017-2011         | 学年 第2学期               |          |      | 智力障碍儿童的发展与教育                             | 必修 2.0 4.4            | 94   |    |    |                | -  | 1                |       | -      | -  |
| 思想政治实践课 I         | 必修 2.0 3.0            | B        |      | 特殊教育医学基础                                 | 法修 2.0 4.6            | 96   |    |    |                | -  | -                |       | -      | +  |
| 中国近现代史纲要          | 必修1.0 2.6             | 76       |      | 教育康复综合实践Ⅲ                                | 必修1.0 3.0             | 80   |    |    |                | -  | -                |       |        | -  |
| 大学英语Ⅱ             | 必修 3.0 3.1            | 81       |      | 循章就法话写作(中国大学MOOC)                        | 选修 1.0 3.0            | 80   |    |    |                |    | -                |       | -      | +  |
| 信息保障与科学决策         | 洗修1.0 2.1             | 71       |      | 大学英语IV                                   | 必修 3.0 2.4            | 74   |    |    |                | -  | -                |       |        | -  |
| 生活方式与健康           | 洗修1.0 3.3             | 83       |      | 体育Ш(篮球)                                  | 必修1.0 3.5             | 85   |    |    |                | -  | -                |       | -      | -  |
| 体育1(足球)           | 必修1.0 4.0             | 90       |      | 2019-2020                                | 学年 第1学期               |      | -  |    |                | -  | -                |       |        | -  |
| 发展心理学             | 必修2.0 3.7             | 87       |      | 形势与政策A                                   | 必修2.0 4.4             | 94   |    |    |                | -  |                  |       | -      | +  |
| 教育康复综合实践          | 必修1027                | 77       |      | 康复评定学A                                   | 必修 2.5 2.2            | 72   |    |    |                | -  | -                |       | -      | -  |
| 三笔一面              | 洗修 2.0 2.7            | 77       |      | 特殊学校课程与教学                                | 必修 1.5 3.6            | 86   | -  |    |                |    |                  |       | -      | -  |
| 特殊儿童康复概论          | 必修2.0 2.9             | 79       |      | 特殊教育研究方法                                 | 必修2.0 3.4             | 84   |    |    |                | -  | 1                |       | -      | -  |
| 中外教育史             | 必修4027                | 77       |      | 特殊儿童言语-语言治疗                              | 必修3530                | 80   | -  |    |                | -  |                  |       | -      | -  |
| 融合教育的理论与定践        | 必修 2 0 2 3            | 73       |      | 教育庫复综合定時Ⅳ                                | 必修1047                | 97   |    |    |                | -  | -                |       | -      | +  |
| 计算机文化基础           | 必修3528                | 78       |      | 感官残疾儿童的发展与教育                             | 法修2038                | 88   | -  |    |                | -  | 1                |       | -      | -  |
| 2018-2011         | 受尔 第1受加               | 1.0      |      | 意象的艺术: 汉字符号学(省联盟课程)                      | 法修1041                | 91   | -  |    |                | -  | -                |       | -      | -  |
| 马立思主义基本原理概论       | 1.44 2 5 2 2          | 83       |      | 创办你的企业(大学生版)                             | 波修3029                | 88   |    |    |                | -  | -                |       | -      | -  |
| 人体发育型B            | 11000 6.28            | 78       |      | 影视装雷                                     | 任法1036                | 86   | -  |    |                | -  | -                |       | -      | -  |
| 教育心理学             | 2 0 2 1               | 81       | -    | 10-1A-20-54<br>位-64-                     | Estable               | 1.00 | -  |    |                | -  |                  |       | -      | +  |
| 白闭症发展本位行为评量与数学    | **** 200 # 1          | 91       |      | · · · · · · · · · · · · · · · · · · ·    | 2 0106291             | 369  |    |    | -              | -  | -                |       | _      |    |
| 特殊教育政策法提 入户       | 选修 F 0 2 5            | 85       |      | 大学革语四级考试                                 | +++                   | 491  | -  |    |                |    |                  |       |        |    |
| 教务处 (盖魂:教         | 务处                    | 1        |      | 20:1 1                                   | (/出)面                 |      |    |    | 历年获得学分: 115.00 |    | <b>∤</b> ∫ E P F | ]期: 3 | 0-2-2  | 1  |

中文成绩单

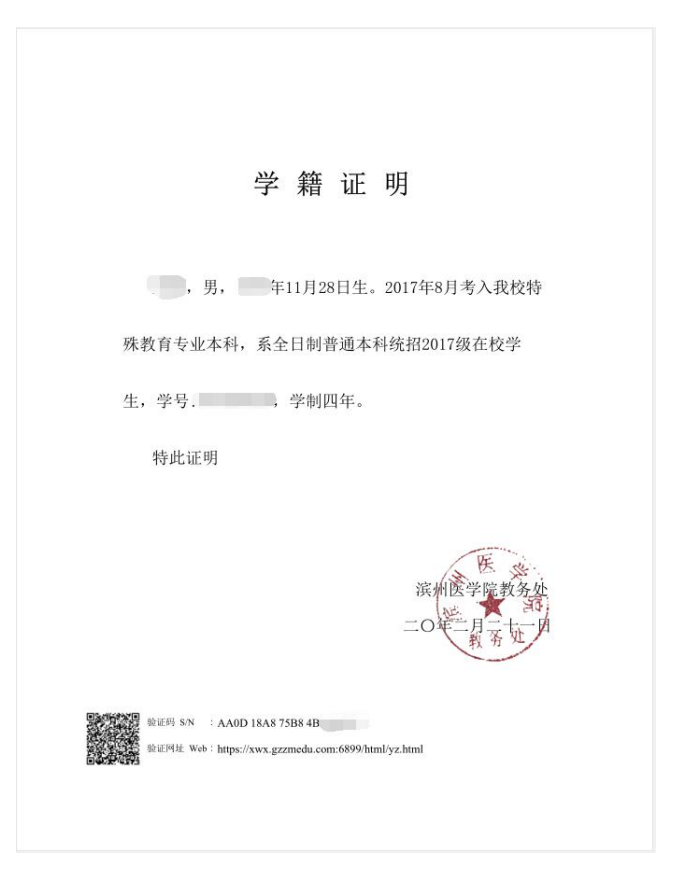

学籍证明

## 五、真伪认证

点击主界面真伪认证按钮后,选择二维码或验证码认证,输 入或扫描文件上的验证码。

| く 真伪验证 … 〇                | 〈 文件信息查询 ••• ⓒ            | ull中国移动 ○ 10:12 ④ 4 월 84% ■           |
|---------------------------|---------------------------|---------------------------------------|
|                           |                           | (在BBAHT BERKAR                        |
| (D)G                      | 信息验证                      | HE REPORT OF A                        |
| 点击二维码扫一扫                  | 验证码 171593E78( m4A639C, m | 文件名称 中文成绩单<br>验证码 997B376773A54EL     |
| 可扫描文件上的二维码<br>查看文件真伪及相关信息 | 提交                        | 申请时间 2020-02-20 18:18:56<br>查看文件 点击查看 |
| 验证码查询                     |                           |                                       |
| 二维码认证                     | 验证码认证                     | 验证效果                                  |

验证码认证

验证效果

### 六、问题反馈

如在使用过程中有出现一些问题可以通过点击下方图片红 色方框内的"联系客服",留下你的"姓名+学号+学校+遇到的问题", 稍后会有客服人员与你取得联系。

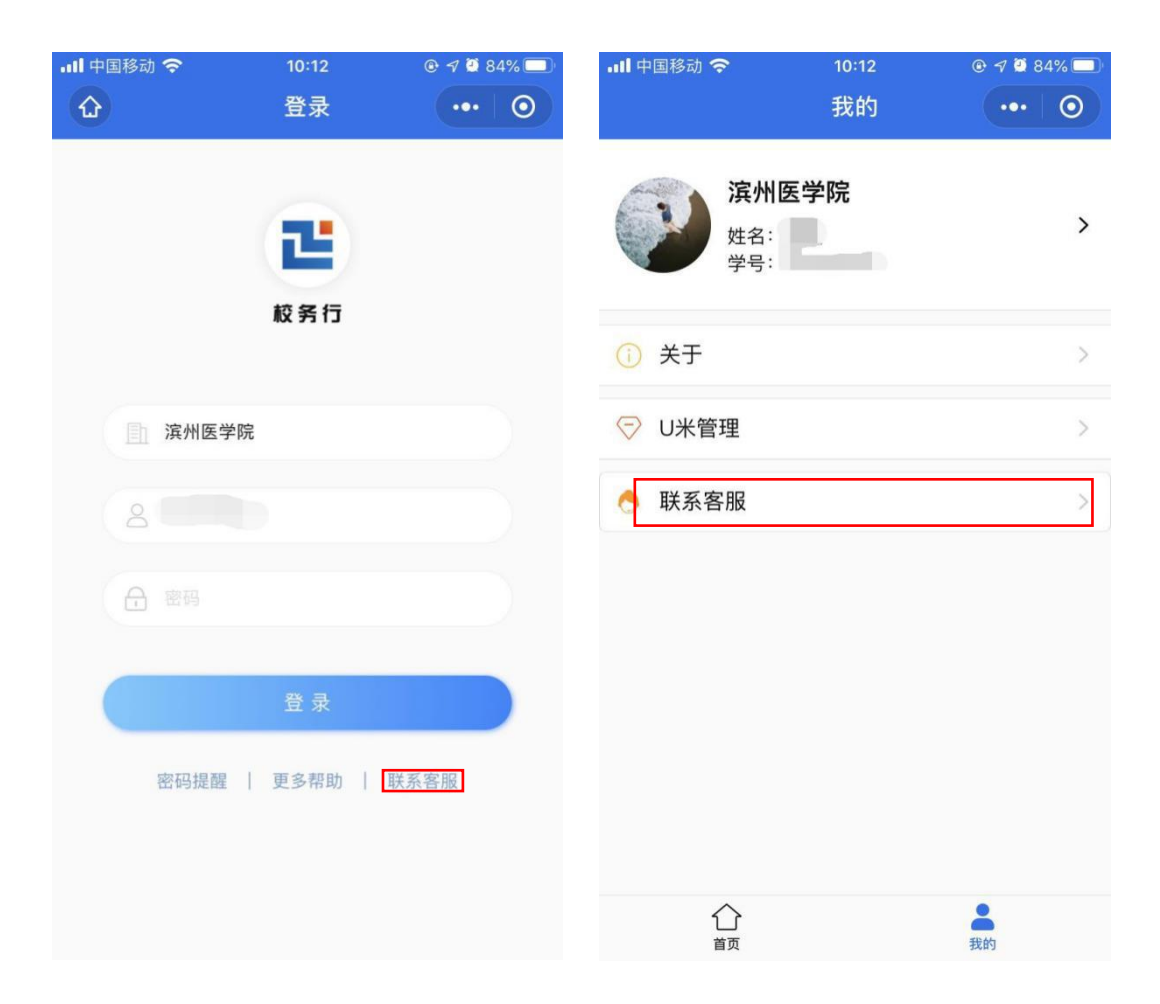

QQ 客服: 3408876124

微信客服: zhengmaikefu

七、注意事项

1. 下载前先进行预览, 检查后再进行下载。

2. 建议下载后以电脑打开为准, 部分手机邮箱直接预览可能 存在格式不兼容。

3. 文件内设有特殊电子印章签名,不能随意更改文件内容, 否则文件无效。

4. 以上文件下载在疫情期间均为免费,请给位学生放心下载。

5. 联系客服时需留下你的"姓名+学号+学校+遇到的问题"。